# Manual de pago

# Año Académico

# 2020-2021

Pago con tarjeta

# Paso 1: Ingresa al botón de pagos

#### https://btnpagos.usfq.edu.ec/pagos/

#### ← → C 🍙 btnpagos.usfq.edu.ec/pagosx/

🗨 🛧 📙 M :

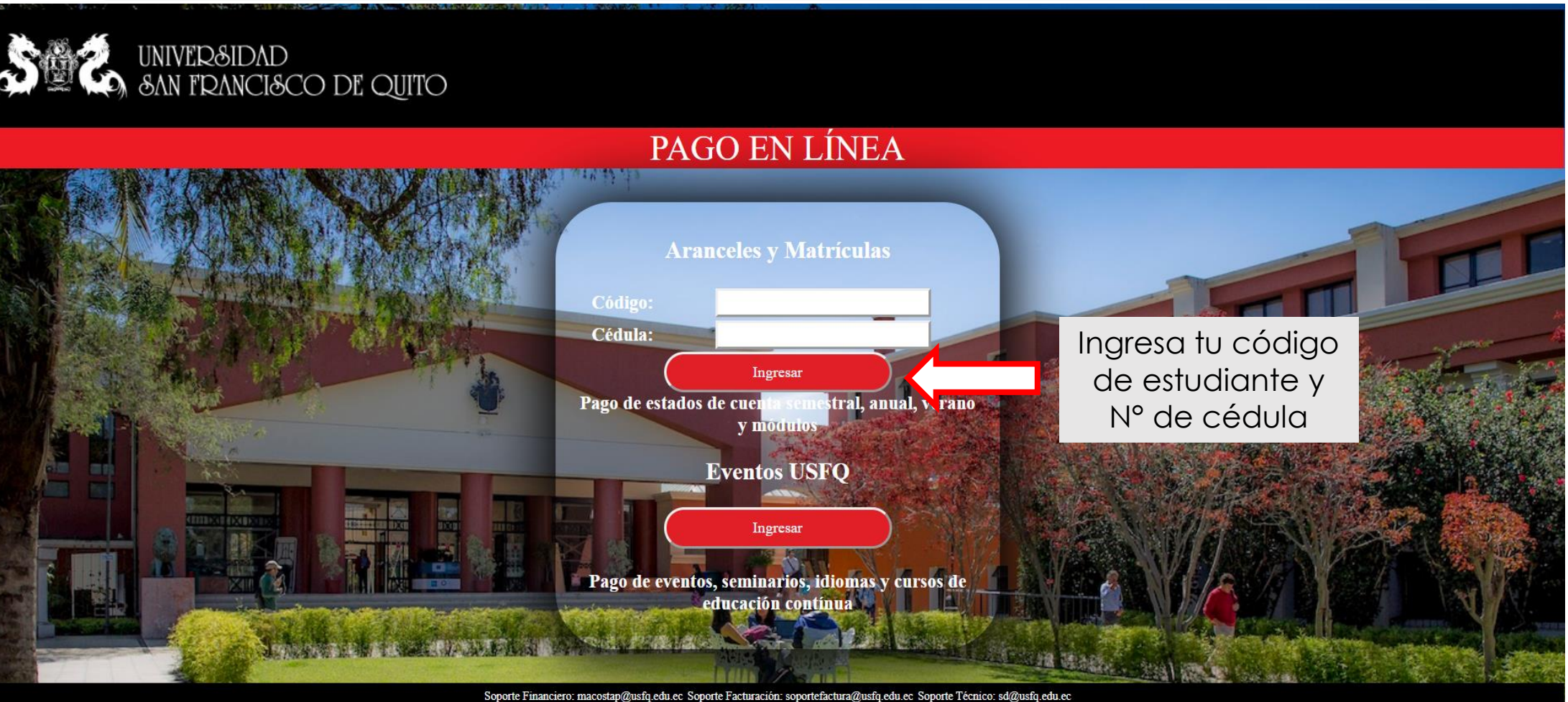

Preguntas Frecuentes Copyright © 2019 Universidad San Francisco de Quito

### Paso 2: Puedes seleccionar la opción de pago Anual o Semestral

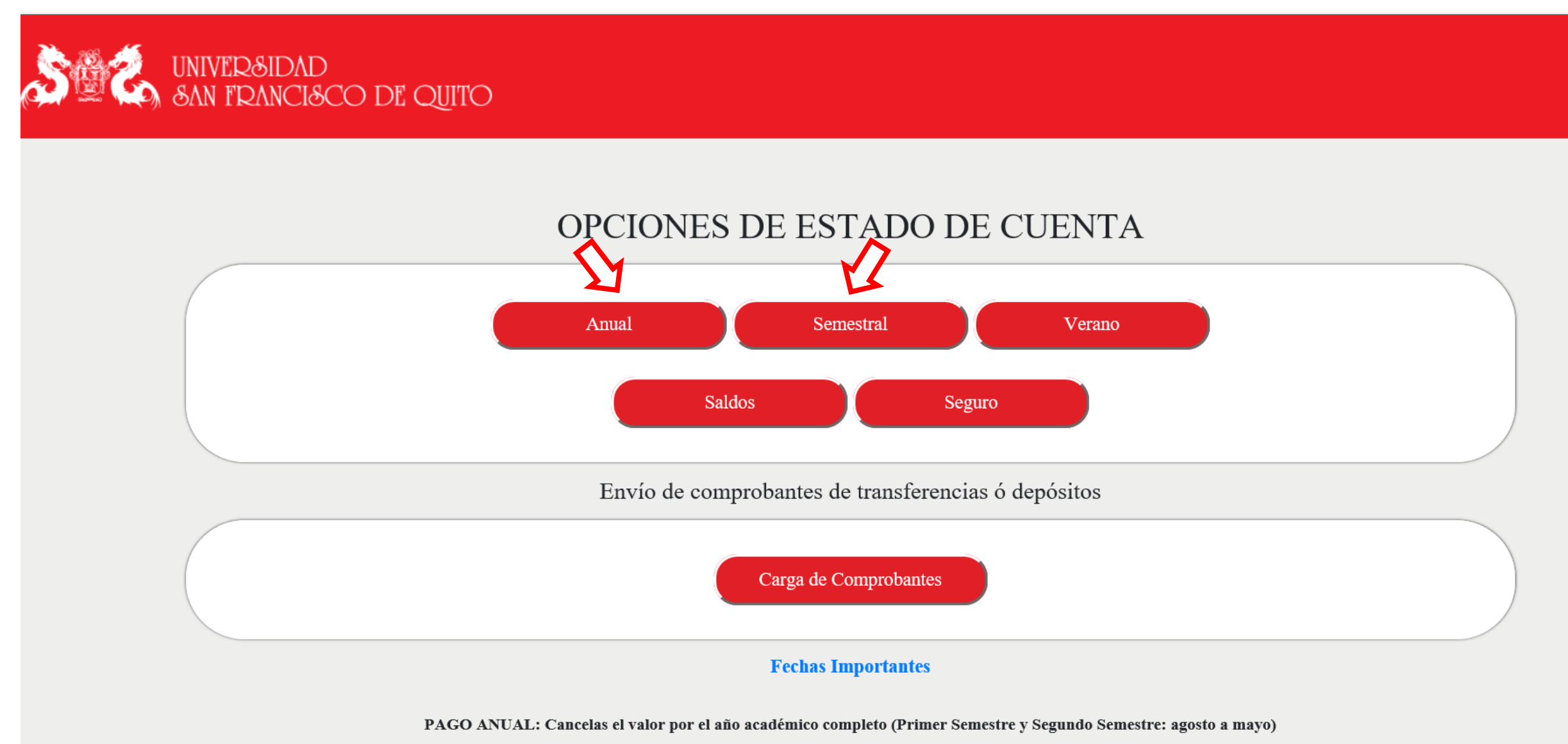

PAGO SEMESTRAL: Cancelas el valor por el periodo académico que corresponda (Primer Semestre o Segundo Semestre)

## Paso 3: Genera tu estado de cuenta

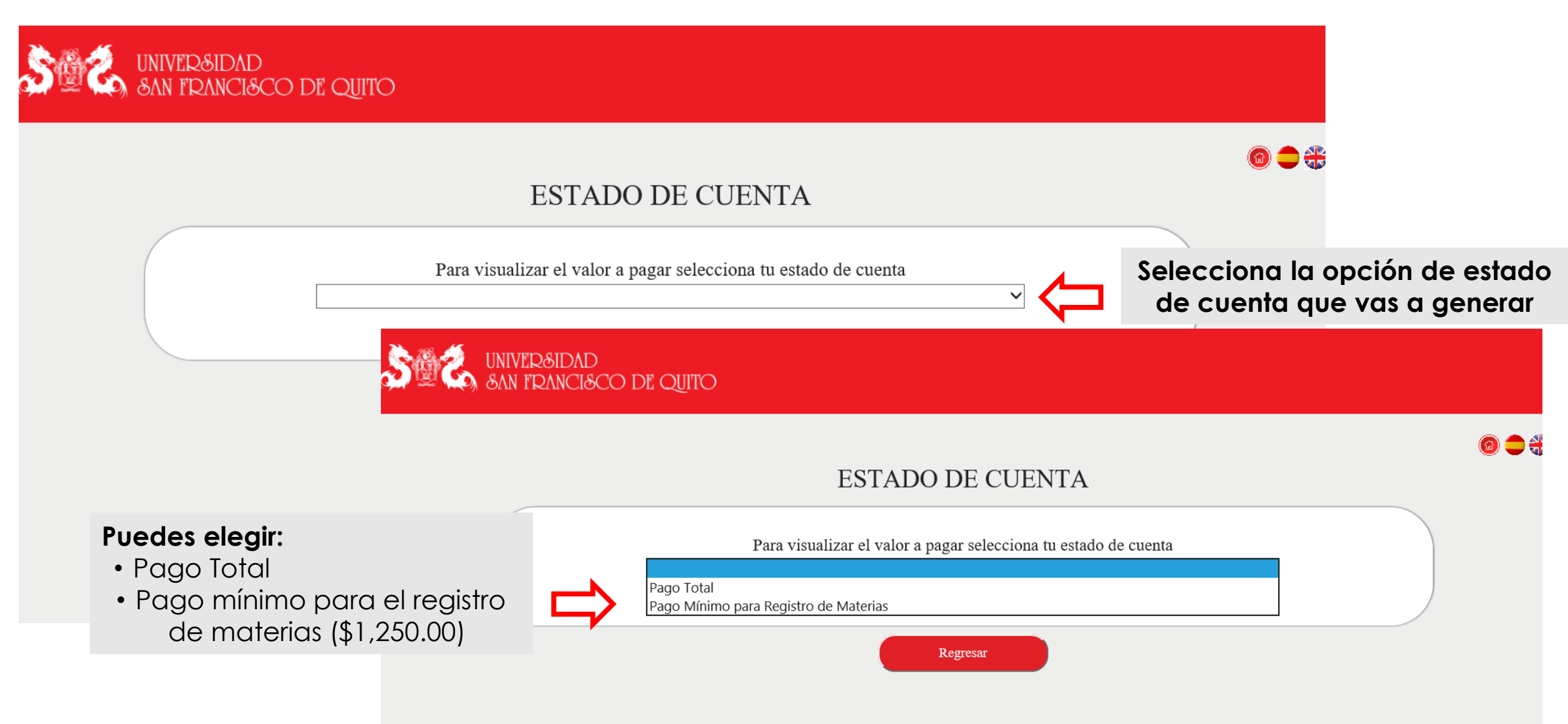

#### Paso 4: Revisa los valores de tu estado de cuenta

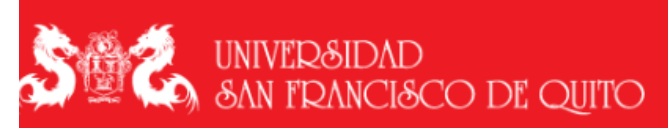

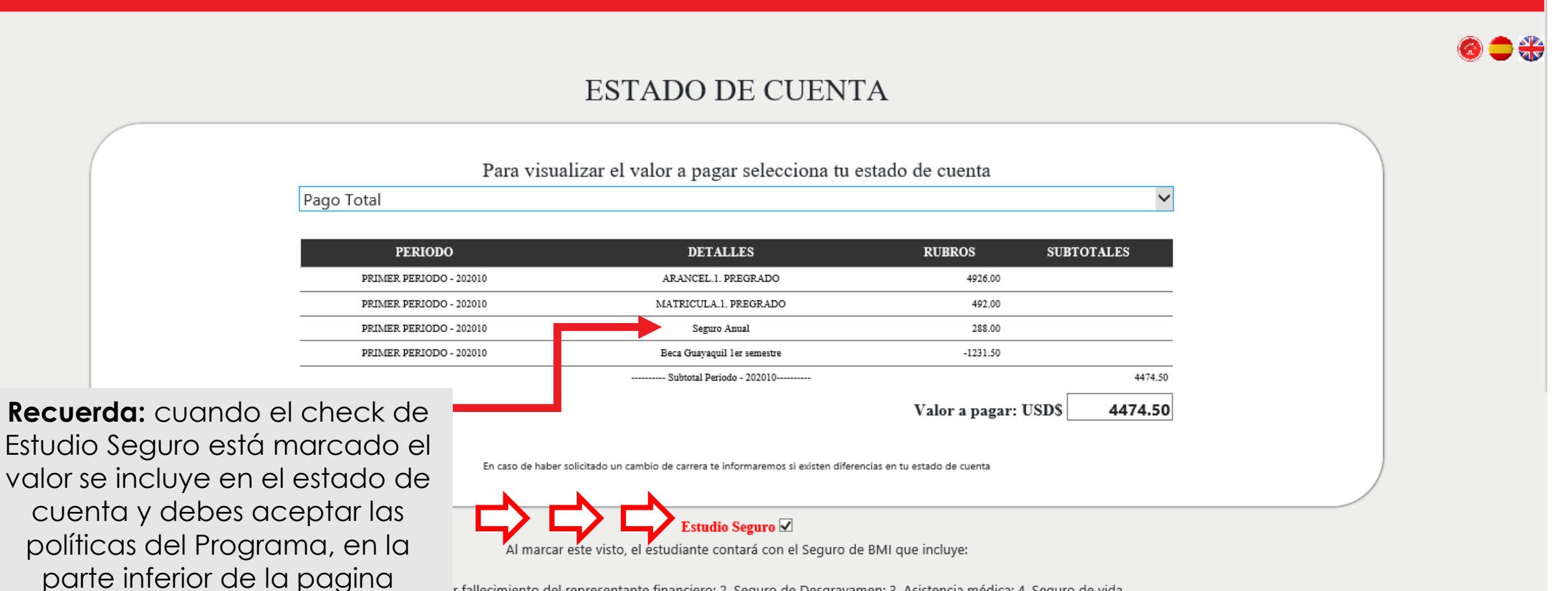

r fallecimiento del representante financiero; 2. Seguro de Desgravamen; 3. Asistencia médica; 4. Seguro de vida

### Paso 5: Acepta las políticas del Programa Estudio Seguro

|  | PRIMER PERIODO - 202010 | Seguro Anual                                                       | 288.00                      |         |  |
|--|-------------------------|--------------------------------------------------------------------|-----------------------------|---------|--|
|  | PRIMER PERIODO - 202010 | Beca Guayaquil ler semestre                                        | -1231.50                    |         |  |
|  |                         | Subtotal Periodo - 202010                                          |                             | 4474.50 |  |
|  |                         |                                                                    | Valor a pagar: USD\$        | 4474.50 |  |
|  | En caso de haber        | solicitado un cambio de carrera te informaremos si existen diferen | cias en tu estado de cuenta |         |  |
|  |                         |                                                                    |                             |         |  |

#### Estudio Seguro 🗹

Al marcar este visto, el estudiante contará con el Seguro de BMI que incluye:

1. Beca futura por fallecimiento del representante financiero; 2. Seguro de Desgravamen; 3. Asistencia médica; 4. Seguro de vida

#### Aceptación Políticas de Seguro

La contratación del programa Estudio Seguro se formaliza con el pago del valor de la prima correspondiente por cualquiera de los mecanismos de pago previstos por la USFQ. La vigencia de la póliza Estudio Seguro es desde el 1ero de septiembre al 31 de agosto del año siguiente. Para estudiantes nuevos ingresados en el mes de enero, la cobertura es desde el 1ero de febrero hasta el 31 de agosto del mismo año. Sin embargo, la beca de colegiatura garantizada y seguro de desgravamen por fallecimiento del representante financiero declarado en el proceso de admisión y el seguro de vida del estudiante tendrán cobertura a partir de la fecha de pago de la prima. Una vez contratada la póliza, no es posible por ningún motivo realizar una terminación anticipada durante su vigencia. Por lo tanto, no se admitirá revocación de la póliza por ninguna causa, que incluye casos de retiro, graduación, suspensión o separación del estudiante de la USFQ, en estos casos no se suprimirá la cobertura ni se reembolsarán valores proporcionales. La póliza mantendrá vigencia hasta el 31 de agosto del año que aplique en las condiciones establecidas.

Al seleccionar la opción de pago del seguro o realizar el pago, usted acepta que está de acuerdo con estos términos y condiciones del Programa Estudio Seguro y aquellos detallados en el siguiente enlace: Más información

Para continuar, acepta las políticas

¿Usted está de acuerdo con las políticas del programa Estudio Seguro? OSI ONO

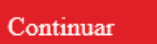

#### 🛨 Continua aquí

Regresar

### Paso 6: Ingresa o selecciona los datos de facturación

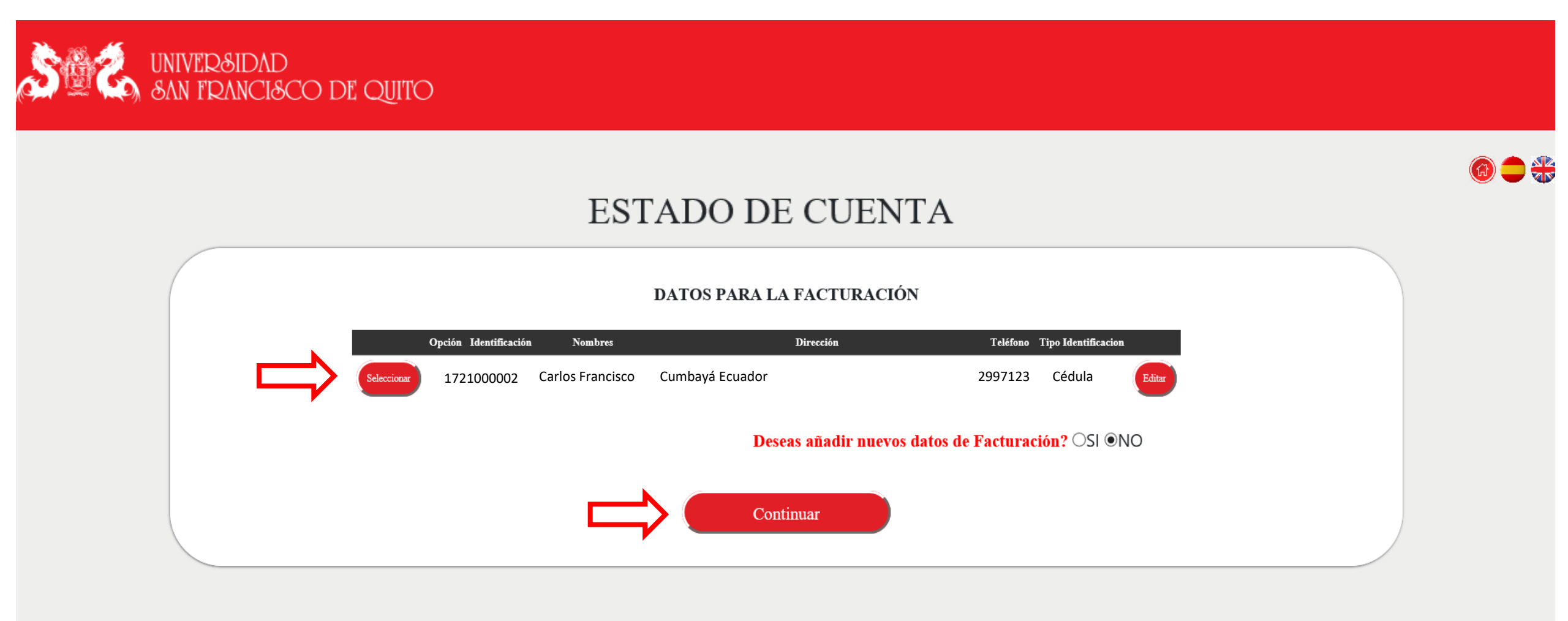

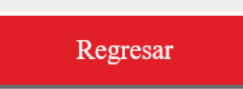

## Paso 7: Selecciona la opción de pago "Tarjeta de Crédito o Débito"

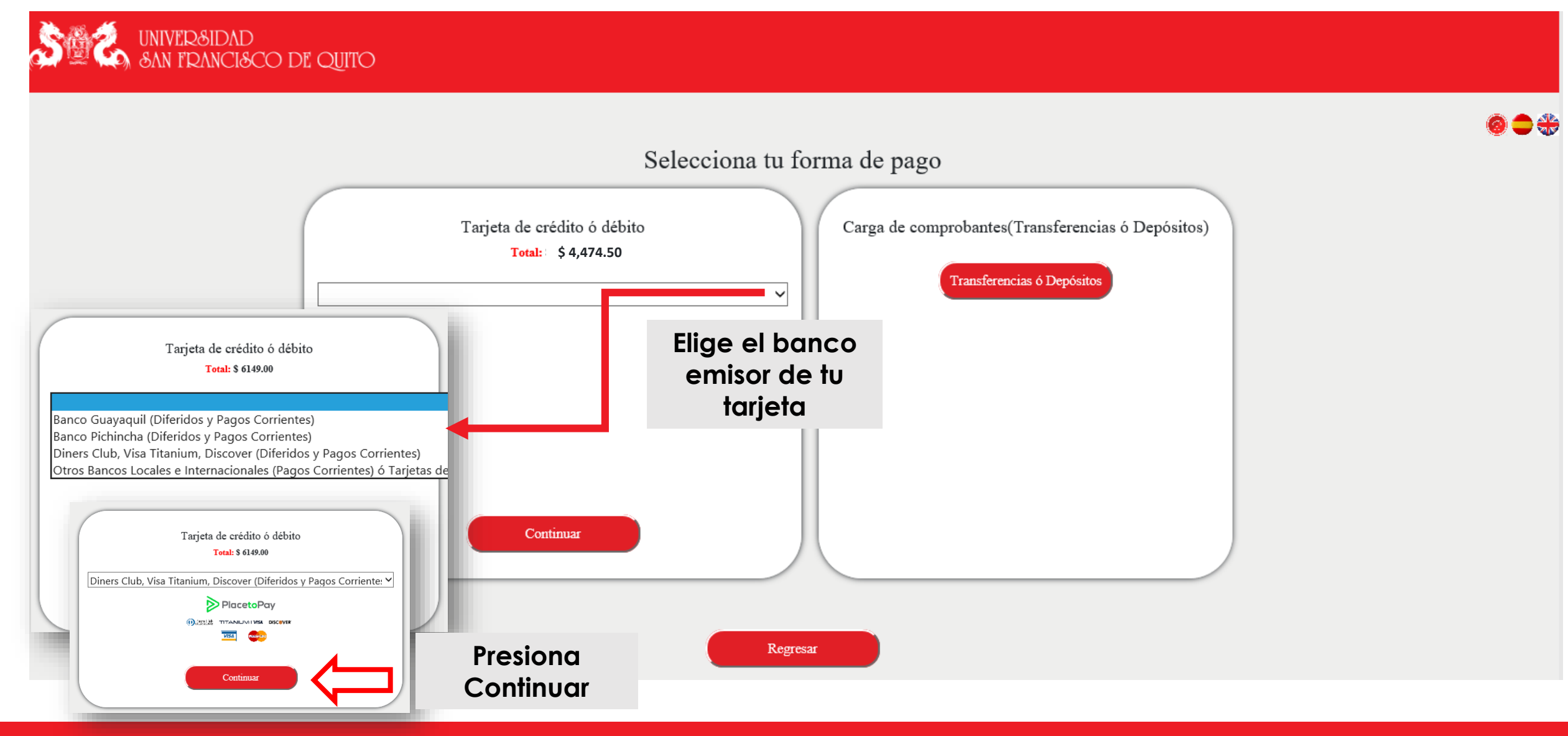

# Paso 8: Elige el diferido que aplicarás a tu pago

| Seleccione opción de diferido                            |     |  |  |  |
|----------------------------------------------------------|-----|--|--|--|
| Total: \$4,474.50                                        |     |  |  |  |
|                                                          | ¥   |  |  |  |
| PAGOS, 0 MESES SIN INTERES<br>PAGOS, 3 MESES SIN INTERES |     |  |  |  |
|                                                          |     |  |  |  |
| Seleccione opción de diferido                            |     |  |  |  |
| Total: US\$ 753.75                                       |     |  |  |  |
| PAGOS, 0 MESES SIN INTERES                               |     |  |  |  |
| Regresar Pagar Clic en "Paga                             | r") |  |  |  |

# Paso 9: Completa la información para realizar el pago

Ingresa tus datos para iniciar el pago

![](_page_9_Picture_1.jpeg)

![](_page_9_Picture_2.jpeg)

@estud.usfq.edu.ec

¿Vas a pagar con la cuenta o tarjeta de alguien más? <u>Cambiar datos del pagador</u>

#### Total a pagar USD **\$ 4,474<u>.50</u>**

(1) Tu proceso de pago expirará en alrededor de 4 horas

**Referencia** 20200421T19081808

**Descripción** Estado de cuenta

Fecha 2020-04-21 19:36:26

**Sesión** 156995

| a@estud.usfq.edu.ec |                               |                 |  |  |
|---------------------|-------------------------------|-----------------|--|--|
| Tipo de documento   | Documento                     | Documento       |  |  |
| Cédula de identidad | ~                             |                 |  |  |
| Nombre              | Apellidos                     | Apellidos       |  |  |
|                     | Doe                           |                 |  |  |
| Teléfono móvil      |                               |                 |  |  |
|                     |                               | Complete la     |  |  |
| _                   |                               |                 |  |  |
|                     | CONTINUAR                     | continúa con el |  |  |
|                     | No deseo continuar el proceso | proceso de pag  |  |  |

#### Paso 10: Ingresa los datos de tarjeta y finaliza el proceso de pago

![](_page_10_Picture_1.jpeg)

#### Paso 11: Notificaremos que tu pago fue procesado exitosamente

#### UNIVER&IDAD &AN FRANCI&CO DE QUITO Además recibirás un correo con la Tu transacción fue procesada con éxito confirmación del pago ID 133235 Autorización 288706 PlacetoPay <no-reply@placetopay.ec> gerencia@solopernos.com; soportefactura; Marjorie Alexandra Acosta Pazmiño Subtotal \$4,474.50 IVA 0.00 Transacción aprobada en USFQ [20200514T16432954] Ω Interes \$4,474.50 (i) Si hay problemas con el modo en que se muestra este mensaje, haga clic aquí para verlo en un explorador web. Total 2020/04/19 0:00:00 Fecha Motivo de pago Estado de Cuenta/2 20200419T00041868 # Transacción

Hola Edgar Marcelo Andrade Erazo Tu transacción en USFQ - S/I 05 (2 meses gracia) por un valor de USD \$5,706 ha sido APROBADA Fecha 2020-05-14 16-49-45 Referencia 20200514T16432954 Valo \$4,474.50 Descripción Estado de Cuenta/ Medio de pago Dinars Tarieta \*\*\*\* 7627

> Cuotas 5 Autorización 430729

> > Recibo 493747

Si tienes alguna pregunta sobre tu compra, como el envío o la emisión de la factura, te recomendamos contactarte con un asesor del comercio. E-mail de contacto <u>soportefactura@usfq.edu.ec</u>, <u>macostap@usfq.edu.ec</u> Soporte Financiero y Facturación: <u>soportefactura@usfq.edu.ec</u>

Soporte Técnico: jjcasa@usfq.edu.ec